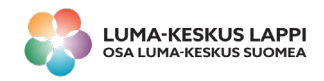

## Ohjelmoidaan micro:biteillä!

## Alkuharjoitus

## 1. Avaa selain ja kirjoita osoiteriville: makecode.microbit.org

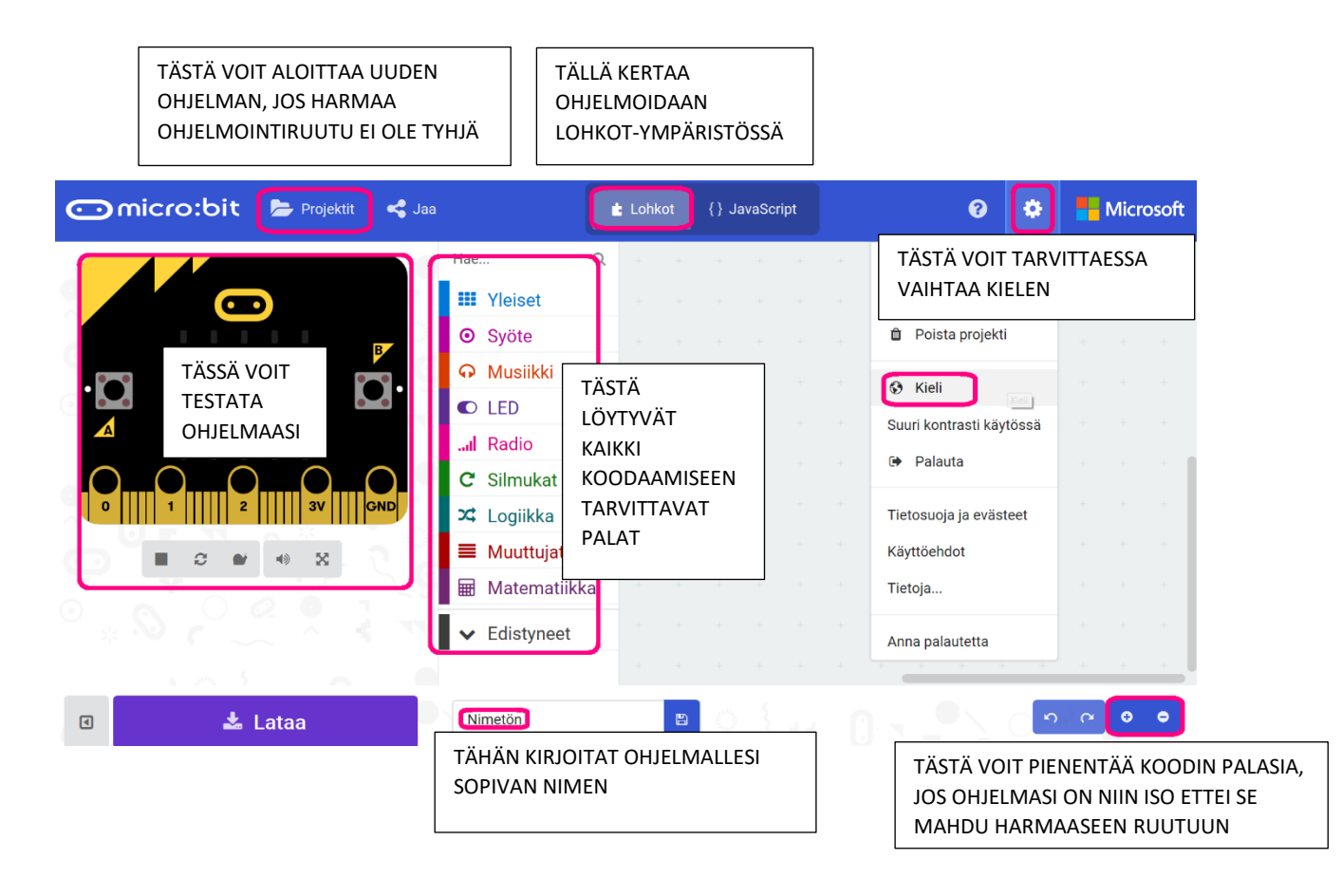

2. Rakenna seuraava ohjelma käyttäen valikoita Syöte ja Yleiset:

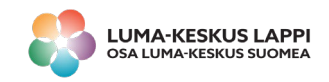

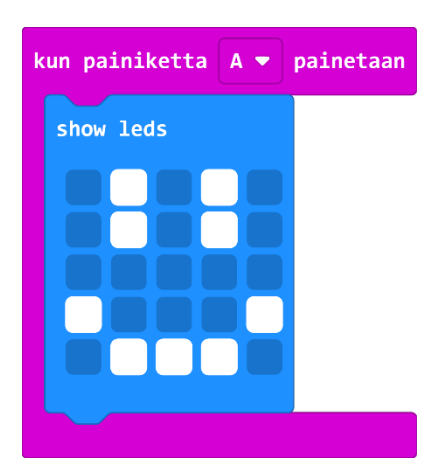

3. Rakenna viereen pala, joka suorittaa toiminnon:

## KUN PAINIKETTA B PAINETAAN, NÄYTÖLLE VAIHTUU ERILAINEN KUVA.

Testaa ohjelmaa simulaattorissa.

4. Kiinnitä paristo micro:bit-alustaan. Liitä micro:bit USB-johdolla tietokoneeseen.

5. Nimeä ohjelma ja paina Enter. Paina Lataa. Valitse Tallenna – Tallenna nimellä.

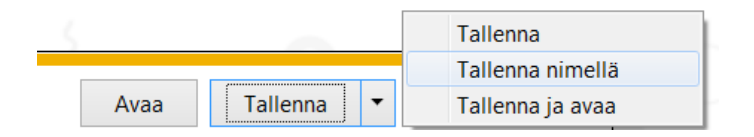

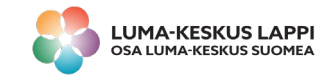

| Järjestä • Uusi kansio                                                                                                    | )                      |                                                               |        | 811 . | 0    |
|----------------------------------------------------------------------------------------------------|------------------------|---------------------------------------------------------------|--------|-------|------|
| <ul> <li>Musiikki</li> <li>Tiedostot</li> <li>Videot</li> <li>Tietokone</li> <li>Windows (C:)</li> <li>MICROBIT (D:)</li> <li>W</li> </ul> | Nimi                   | Muokkauspäivämä<br>Hakuehtoja täyttäviä kohteita ei löytynyt. | Тууррі |       | Koki |
| Tiedostonimi: mici<br>Tallennusmuoto: HEX                                                                                                  | robit-hymy<br>tiedosto | III                                                           |        |       | -    |

6. Irroita micro:bit USB-johdosta ja testaa ohjelmaasi.

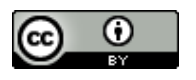

Ohjeet laatinut Minna Korhonen 2017, päivityksiä Pekka Muotka 2020